## 广东省大数据工程技术人才职称

# 继续教育学习指引

2024年1月

### 目录

| —, | 公需科 | 科目学习           | 1  |
|----|-----|----------------|----|
|    | (—) | 申报人个人注册和登录。    | 2  |
|    | (二) | 申报人个人信息维护。     | 3  |
|    | (三) | 法人单位审核。        | 4  |
|    | (四) | 申报人进行公需科目学习。   | 6  |
| 二、 | 专业科 | 科目学习           | 7  |
|    | (—) | 电脑端学习。         | 8  |
|    | 1.  | 注册登录。          | 8  |
|    | 2.  | 选择专业科目学习,加入学习。 | 9  |
|    | 3.  | 填写学员信息登记表。     | 10 |
|    | 4.  | 点击课程目录,开始学习。   | 11 |
|    | 5.  | 完成考试。          | 11 |
|    | 6.  | 获取学时证明。        | 12 |
|    | (二) | 手机端学习。         | 13 |
|    | 1.  | 注册登录。          | 13 |
|    | 2.  | 选择专业科目学习,加入学习。 | 14 |
|    | 3.  | 填写学员信息登记表。     | 15 |
|    | 4.  | 点击课程目录,开始学习。   | 16 |
|    | 5.  | 完成考试。          | 18 |
|    | 6.  | 获取学时证明。        | 19 |
| 三、 | 选修科 | 科目学习           | 19 |
| 四、 | 获取组 | 继续教育证书         | 20 |
|    | (—) | 生成继续教育证书。      | 20 |
|    | (二) | 打印继续教育证书。      | 21 |
| 五、 | 咨询方 | 5式             | 22 |

根据《专业技术人员继续教育规定》(人社部令第25号)、《广东省专业技术人员继续教育条例》和《广东省人 力资源和社会保障厅关于进一步做好我省专业技术人员继续 教育有关工作的意见》(粤人社规[2018]11号)等文件 要求,2023年我省专业技术人员继续教育学习任务应累计 不少于90学时。其中,公需科目不少于30学时,专业科目 不少于42学时,个人选修科目不少于18学时。

温馨提醒: 原则上要求提供 2023 年《广东省专业技术 人员继续教育证书》(大数据),请申报人在 2024 年 4 月 30 日前完成年度继续教育学习任务。

#### 一、公需科目学习

申报人按照《关于发布 2023 年度我省专业技术人员继续教育公需科目学习指南的通知》要求,在广东省专业技术 人员继续教育管理系统(https://ggfw.hrss.gd.gov.cn/jx jy/)(下称省继续教育管理系统)进行公需科目学习,从 "中国式现代化"和"高质量发展"2个专题中任意选择1 个学满 30 学时,均可认定为完成 2023 年度的公需科目学习 任务。

注: 2023 年度继续教育公需科目学习截止时间为 2024 年 4 月 30 日,逾期不提供补学服务。

1

(一) 申报人个人注册和登录。

打开省继续教育管理系统(个人)链接进行操作: https://ggfw.hrss.gd.gov.cn/zjjyweb/, 申报人在第一次进入省继续教育管理系统前要进行注册,以获得账号密码。

| 首页 资讯 继续教育证                                                                                       | 正书 学                         | 经习指南 通知                   | 和公告 政策法规             | 帐号注册       |
|---------------------------------------------------------------------------------------------------|------------------------------|---------------------------|----------------------|------------|
|                                                                                                   |                              |                           | 广东省人力资源和社            | 会保障厅首      |
| 用资料                                                                                               | >>更多                         | 110) 通知公告                 |                      | >> 🎚       |
| 关于举办脾胃理论创新发展与炎癌重大疾病防治高级研修班的通知                                                                     | 2023-08-24                   | 关于举办脾胃理论创新。               | 发展与炎癌重大疾病防治高级研修班的通知  | 2023-08-24 |
| 关于举办数字化转型赋能制造业高质量发展高级研修班的通知                                                                       | 2023-08-24                   | 关于举办数字化转型赋                | 能制造业高质量发展高级研修班的通知    | 2023-08-24 |
| 关于发布2023年度我省专业技术人员继续教育公需科目学习指南的通<br>1                                                             | 2023-08-24                   | 关于发布2023年度我省;<br>知        | 专业技术人员继续教育公需科目学习指南的通 | 2023-08-24 |
| 转发人力资源社会保障部办公厅关于印发专业技术人才知识更新工程<br>这字技术工程师培育项目实施办法的通知                                              | 2023-01-16                   | 关于调整我省专业技术。               | 人员继续教育公需科目学习时间的通知    | 2022-02-22 |
| 关于做好专业技术人才知识更新工程 2023 年高级研修项目迭题申报的<br>\\$                                                         | 内 2023-01-16                 | 关于做好2021年我省专              | 业技术人员继续教育工作的通知       | 2021-03-24 |
| ~~~<br>温馨提示                                                                                       | 2021-05-18                   | 关于发布2021年我省专              | 业技术人员继续教育公需科目学习指南的通知 | 2020-12-03 |
| 关于发布2021年我省专业技术人员继续教育公需科目学习指南的通知                                                                  | 2020-12-03                   | 关于广东省专业技术人                | 员继续教育管理系统维护期间暂停使用的公告 | 2019-01-04 |
| 〕 广东省专业技术人员继续教育管理系统 <b>(新版)</b><br>省专业技术人员公需课在线学习平台现已开通,请通过<br>教育管理系统(个人)"后,点击 <b>"公需课学习平台</b> "进 | [" <b>个人入口</b> "登<br>入选课、学习。 | 录"广东省专业技术人员               | 友情链接                 |            |
| Ω                                                                                                 | 1                            | eEe                       | 中国政府网 中国国家           | 人才网        |
| 个人入口 单位入口 施教                                                                                      | 机构入口                         | によう<br>行业主管 (行业<br>组织) 入口 | 1 水包入杠厂 1 水包/        | (berofild  |
| 9 继续教育证书                                                                                          |                              |                           |                      |            |
| 5.6.2.1.2.2.2.2.2.2.2.2.2.2.2.2.2.2.2.2.2                                                         | #J#TEN                       |                           |                      |            |

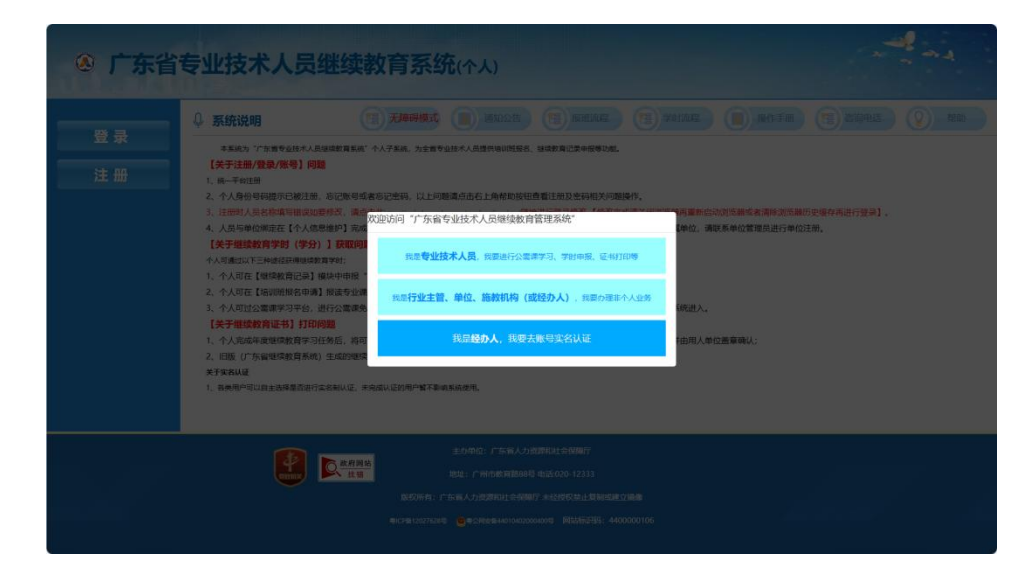

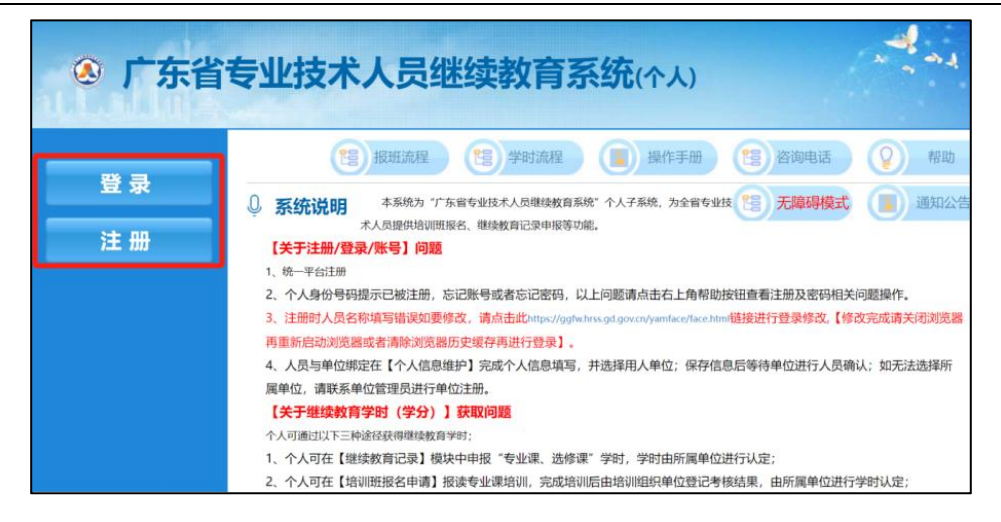

申报人在输入账号、密码等基本信息后,点击"注册" 按钮,提示注册成功,即可用此账号密码进行登录。

完成注册后,在登录界面输入正确的用户名和密码即可 进入省继续教育管理系统。为了安全起见,请用户牢记自己 的用户名和密码。

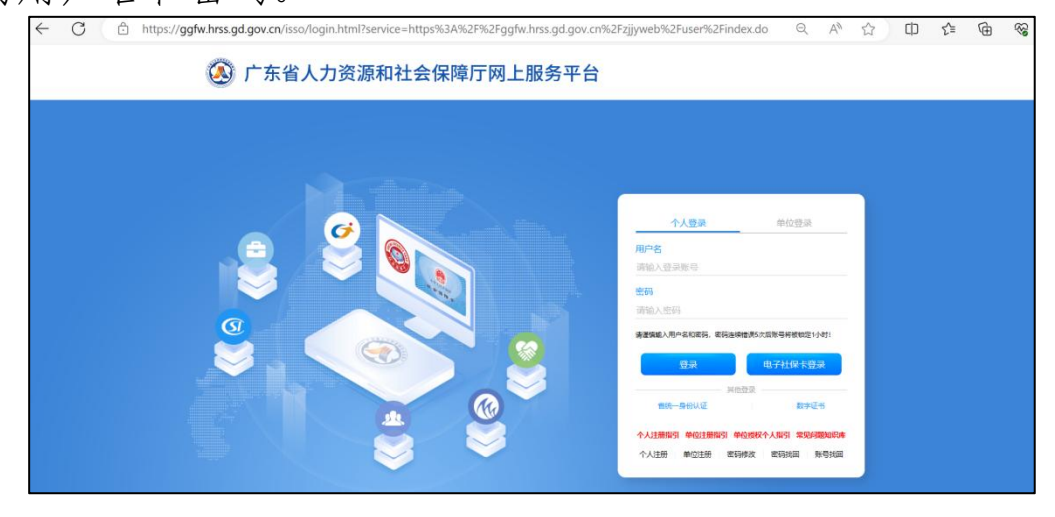

(二)申报人个人信息维护。

个人用户第一次进入省继续教育管理系统,需要填写个 人基本信息,与法人单位绑定关系。

操作步骤如下:

(1) 第一步: 点击人员基本信息维护模块;

(2) 第二步:填写人员基本信息,专业系列选择"工
 程技术(大数据)";

(3)第三步:点击提交按钮,提交给法人单位进行确认,如果找不到本人所在的法人单位名称,请让您的单位先在省继续教育管理系统进行注册。

|                                  |              |                                                              |        | 登录时间: 2023年12月           | 28日 星期四 16:5 |
|----------------------------------|--------------|--------------------------------------------------------------|--------|--------------------------|--------------|
| ● 个人业务 ■                         | × 48846889 × |                                                              |        |                          |              |
| - 继续教育记录                         | 姓名           |                                                              | 性别     |                          |              |
| 三 培训班级名申请                        | 公民身份号码       |                                                              | 出生日期   | 3                        |              |
| 三 培训班情况直着                        | 民族           | *                                                            | 籍贯     | *                        |              |
| ≡ 继续被育证书打印                       |              |                                                              |        | 如果最高学位找不到匹配项,请选择相近的最高学位现 | <b>ē</b> .   |
| ■ 资料维护                           | 最高学历         | Ψ                                                            | 最高学位   | · ·                      |              |
| 人员基本信息维护                         |              | 如果所学专业找不到匹配项,请选择相近的专业。                                       |        |                          |              |
| () 信田管理査看                        | 所学专业         | *                                                            | 毕业院校   |                          |              |
| en ette ette alle alle alle alle | 毕业时间         | 1                                                            | 参加工作时间 | 3                        |              |
|                                  | 联系电话         | 18027251997                                                  | 邮箱     |                          |              |
| ▼历史(旧祭税)数据                       |              |                                                              |        | 如果从事专业找不到匹配项,请选择相近的专业。   |              |
| 历史证书查询/打印                        | 专业系列         |                                                              | 从事专业   |                          |              |
| 历史记录查询                           | 因教育、卫生和会计行业  | , 涉及系统之间的数据对接,所以需选择正确的专业,<br>参加方法也在连续中心学校保護教师书业,又应该提)        | 数据対接   |                          |              |
| 公需课学习平台                          | 邮政编码         | · BONELS TENTONES - A - L BOLLS - BOLLS - A TE' - LOTTENES - | 工作单位   | ◎ 选择 □无单位                |              |
|                                  | COMPANIE FIL |                                                              |        |                          |              |

(三) 法人单位审核。

法人单位需先完成单位账号注册,进行子账户绑定及授 权后,使用子账户进入系统。

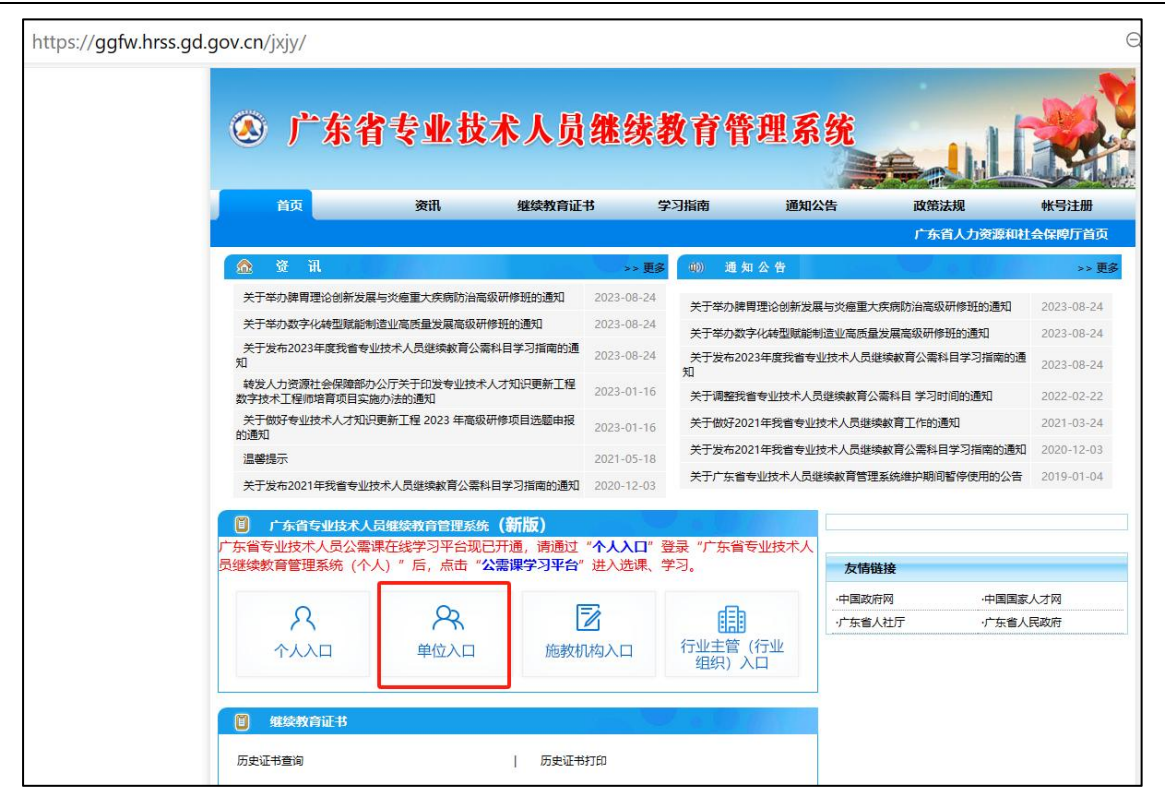

| $\leftarrow$ C $($ https://doi.org/10.101/2011/2011/2011/2011/2011/2011/20 | //ggfw.hrss.gd.gov.cn/zjjyh/                                                                                                    | Q                     | A∥                       | ය<br>ර                                         | ] {≦                         | Ð                            | 83<br>83 |
|----------------------------------------------------------------------------|----------------------------------------------------------------------------------------------------|-----------------------|--------------------------|------------------------------------------------|------------------------------|------------------------------|----------|
| ① 广东:<br>(行业当                                                              | 省专业技术人员继续教育系统<br>管部门或行业组织、法人单位、施教机构)                                                                                                    |                       |                          |                                                |                              |                              |          |
|                                                                            | 0 <b>ASSERT</b> (1) ASSERT (1) MONTO (1) MONTO (1) SAMARA (1)                                                                                                    |                       |                          |                                                |                              |                              | 10       |
| 注册                                                                         | 本部成为「中華智慧技术人類建築業務局」法人物企業務務局、行法主要第3(行法規制)子前、先成人和低価等年後本大規模型、単本部の定規準数目<br>加速2000年<br>10月20日<br>10月20日<br>10月20 | · 力量取利<br>系统) 2<br>3. | 19課件号<br>19:00日<br>町上駅行3 | ▲第二部の第三部の第三部の<br>第二部の第三部の<br>●主筆部の「」<br>(7524) | 开机及组织<br>1923年4、<br>197)進行第1 | 管理の数: :<br>(#5000)<br>れ方可使用。 | 917      |
|                                                                            | 正介単位:广东电人力方面和社会保障庁<br>地址・广州市都市局時時 电话、(19-1233<br>地球所有、广东省人力方面和社会保障庁 年3月(19-1233)<br>地球所有、广东省人力方面和社会保障庁 年5月(19-12-13)<br>地球所有、广东省人力方面和社会保障庁 年5月(19-12-13)                                                                                                    |                       |                          |                                                |                              |                              |          |

| ← C 🗅 http   | s://ggfw.hrss.gd.gov.cn/zjjyh/                                                                                                    | Q A 🖒 🗘 🖆 🚱                                                                                                    |
|--------------|----------------------------------------------------------------------------------------------------|----------------------------------------------------------------------------------------------------|
| ⑦ 广东<br>(行业) | 省专业技术人员继续教育系统<br>E曾部门或行业组织、法人单位、施教机构)                                                                                                    |                                                                                                    |
|              |                                                                                                    |                                                                                                    |
| 室 宋<br>注 冊   | + 新知方: 「丁水町等业技术人员出结式和其前:「法人得应、独和利用、行业主要的「(行业物识)子系统、力法人物应该将专业技术人员要求、供用和其他的工作       21. 法人用证: 「「」」」       21. 法人用证: 「」」       22. 法人用证: 「」」       23. 法人用证: 「」」       23. 法人用证: 「」」       24. 法人用证: 「」」       25. 法人用证: 「」」       25. 法人用证: 「」」       26. 法人用证: 「」」       27. 新聞にの目: 「」」       27. 所以用: 「日本工作」       27. 新聞にの目: 「」」       27. 新聞にの目: 「」」                                                                                                    | 2. 中的人们,为是我们以信仰传令业活动的计划上版,开始又对电管管之处;为行<br>中等 机比较为是 管子加及电利用性 / 《 图 和 THTT)<br>10 版。<br>> 由上银行企主管部门(行业明印)进行由结方可使用。 |
|              | 主か単位、广东省人力浸湯所社会領導庁<br>地址、「ド州市有首都の号、地球に20-12233<br>成長長年、「大水長有社会保障庁、未任任村社主員制成建立構成<br>報知意1000/00年後<br>第25年100/00年後<br>第25年2100/00年後<br>第25年2100/00年後<br>第25年2100/00年後<br>第25年2100/00年後<br>第25年2100/00年後<br>第25年2100/00年後<br>第25年210/00年210月<br>第25年210/00年210月<br>第25年210/00年210月<br>第25年210月<br>第25年21月<br>第25年2111月<br>第25年21111月<br>第25年2111月<br>第25年2111月<br>第25年2111月<br>第25年2111月<br>第25年2111月<br>第25年2111月<br>第25年2111月<br>第25年211111111111111111111111111111111111 |                                                                                                    |

绑定及授权实名认证的个人账号(即子账户)后,法人 单位工作人员通过个人账号登录,接受单位申报人的审核请 求。

通过审核后,单位申报人即可登录公需课学习平台进行 学习。

| I. J. A. A. C. B. BOOSK P. A. R. B. BOOSK P. A. R. B. BOOSK P. A. R. B. BOOSK P. A. R. B. BOOSK P. A. R. B. BOOSK P. A. R. B. BOOSK P. A. R. B. B. B. B. B. B. B. B. B. B. B. B. B.                                                                                                    |    | 广东省专业        | 技才 | 术人员继续  | 救育管理系统(行    | 5业主管部门或行业                                                                                                    | k组织、法人单位、施制    | 妓机构)                  |         | O 20244#17729E1 MM                      | T.MODIER.C |                      | •••     |
|----------------------------------------------------------------------------------------------------|----|--------------|----|--------|-------------|----------------------------------------------------------------------------------------------------|----------------|-----------------------|---------|-----------------------------------------|------------|----------------------|---------|
| №         №         №         №         №         №         №         №         №         №         №         №         №         №         №         №         №         №         №         №         №         №         №         №         №         №         №         №         №         №         №         №         №         №         №         №         №         №         №         №         №         №         №         №         №         №         №         №         №         №         №         №         №         №         №         №         №         №         №         №         №         №         №         №         №         №         №         №         №         №         №         №         №         №         №         №         №         №         №         №         №         №         №         №         №         №         №         №         №         №         №         №         №         №         №         №         №         №         №         №         №         №         №         №         №         №         №                                                                                                            | ۵. | 法人单位管理菜单     |    |        | 经全技术人员信息维护* |                                                                                                    |                |                       |         |                                         |            | -                    | _       |
| NANGLANKSET         NANGLANKSET         NANGLANKSET         NANGLANKSET           NANGLANKSET         NANGLANKSET         NANGLANKSET         NANGLANKSET         NANGLANKSET           NANGLANKSET         NANGLANKSET         NANGLANKSET         NANGLANKSET         NANGLANKSET           NANGLANKSET         NANGLANKSET         NANGLANKSET         NANGLANKSET         NANGLANKSET           NANGLANKSET         NANGLANKSET         NANGLANKSET         NANGLANKSET         NANGLANKSET           NANGLANKSET         NANGLANKSET         NANGLANKSET         NANGLANKSET         NANGLANKSET           NANGLANKSET         NANGLANKSET         NANGLANKSET         NANGLANKSET         NANGLANKSET           NANGLANKSET         NANGLANKSET         NANGLANKSET         NANGLANKSET         NANGLANKSET           NANGLANKSET         NANGLANKSET         NANGLANKSET         NANGLANKSET         NANGLANKSET           NANGLANKSET         NANGLANKSET         NANGLANKSET         NANGLANKSET         NANGLANKSET           NANGLANKSET         NANGLANKSET         NANGLANKSET         NANGLANKSET         NANGLANKSET           NANGLANKSET         NANGLANKSET         NANGLANKSET         NANGLANKSET         NANGLANKSET           NANGLANKSET         NANGLANKSET         NANGLANKSET         <                                                                                                    | 0  | 课程编码计划管理     | 5  | ◎ 搜索盘: | 10          |                                                                                                    |                |                       |         |                                         |            |                      |         |
| P         P         P         P         P         D         D <thd< th=""> <thd< th=""> <thd< th=""> <thd< th=""></thd<></thd<></thd<></thd<>                                                                                                    | 0  | 法人举位地议所管理    | 2  |        | 46.4Z       |                                                                                                    | 小屋島松春田         |                       | -5-16   | 150                                     |            |                      |         |
| B #2A.RB84#         ## #2ABR4###           B #2A.RB4###         ## #2         ###         ###         ###         ###         ###         ###         ###         ###         ###         ###         ###         ###         ###         ###         ###         ###         ###         ###         ###         ###         ###         ###         ###         ###         ###         ###         ###         ###         ###         ###         ###         ###         ###         ###         ###         ###         ###         ###         ###         ###         ###         ###         ###         ###         ###         ###         ###         ###         ###         ###         ###         ###         ###         ###         ###         ###         ###         ###         ###         ###         ###         ###         ###         ###         ###         ###         ###         ###         ###         ###         ###         ###         ###         ###         ###         ###         ###         ###         ###         ###         ###         ###         ###         ###         ###         ###         ###         ###         ###         ###         #                                                                                                    | 0  | 专业技术人员信息管理   | ×  |        | 7453        |                                                                                                    | 200000 000     |                       |         | and a                                   |            |                      |         |
| ● 10年10年30日         ● 10年10年30日         ● 10年101430         ● 10年101430         ● 104101430         ● 104101430                                                                                                    |    | 1 专业技术人员信誉确认 |    | ◎ 单位人  | 员基本信息       |                                                                                                    |                |                       |         |                                         |            |                      |         |
| ●         月時日         月時日         日前名         日前名                                                                                                    |    | ● 专业技术人员信息编印 |    |        |             |                                                                                                    |                |                       |         |                                         |            |                      | 新增本单位人员 |
| N HUNG         N         N <td>0</td> <td>HARACERS.</td> <td>2</td> <td></td> <td></td> <td>***</td> <td></td> <td>VEANER</td> <td>25</td> <td>ANCT ON THE</td> <td></td> <td>-</td> <td></td>                                                                                                    | 0  | HARACERS.    | 2  |        |             | ***                                                                                                    |                | VEANER                | 25      | ANCT ON THE                             |            | -                    |         |
| Distribution         Control         Control                                                                                                    | 9  | 月前整理         | 3  |        | 1           | A                                                                                                    | ID AT          | AS FORE SUPER IN      | +9:58   | 2017/07/28                              | 14         | 10010-000            |         |
| Descender         A         A                                                                                                    | 0  | <b>唐阳晓</b> 计 | >  |        | ,           | 1000                                                                                                    | 551E           | HUNDOW WEITER         | +#**    |                                         |            | 1001 (M00040001)     |         |
| D         D         D <thd< th=""> <thd< th=""> <thd< th=""> <thd< th=""></thd<></thd<></thd<></thd<>                                                                                                    | 2  | 历史数据帐座       | 2  |        | 2           | in the second second se | ×12            | and the second lines  | +9+9    | 2                                       | C.         | K201 (4006-4000)     |         |
|                                                                                                    | 9  | 防死敗展管理       | >  |        | 4           |                                                                                                    | ()<br>()<br>() | torong and the second | +22.451 | -                                       | 1          | 1001 (N78648101)     |         |
| The second second |    |              |    |        | 5           | Control of                                                                                                    | 51%            | same little sea       | 本利教育    |                                         | 19         | 127) (Miletting)     |         |
|                                                                                                    |    |              |    |        |             |                                                                                                    |                |                       |         | And And And And And And And And And And |            | and Dissipation with |         |
|                                                                                                    |    |              |    |        |             |                                                                                                    |                |                       |         |                                         |            |                      |         |
|                                                                                                    |    |              |    |        |             |                                                                                                    |                |                       |         |                                         |            |                      |         |
|                                                                                                    |    |              |    |        |             |                                                                                                    |                |                       |         |                                         |            |                      |         |
|                                                                                                    |    |              |    |        |             |                                                                                                    |                |                       |         |                                         |            |                      |         |
|                                                                                                    |    |              |    |        |             |                                                                                                    |                |                       |         |                                         |            |                      |         |
|                                                                                                    |    |              |    |        |             |                                                                                                    |                |                       |         |                                         |            |                      |         |
|                                                                                                    |    |              |    |        |             |                                                                                                    |                |                       |         |                                         |            |                      |         |
|                                                                                                    |    |              |    |        |             |                                                                                                    |                |                       |         |                                         |            |                      |         |

(四) 申报人进行公需科目学习。

申报人点击进入"公需课学习平台",从"中国式现代 化"和"高质量发展"2个专题课程中任选其一进行免费学 习。完成学习任务及课程作业考试及格后,省继续教育管理 系统自动登记学时。

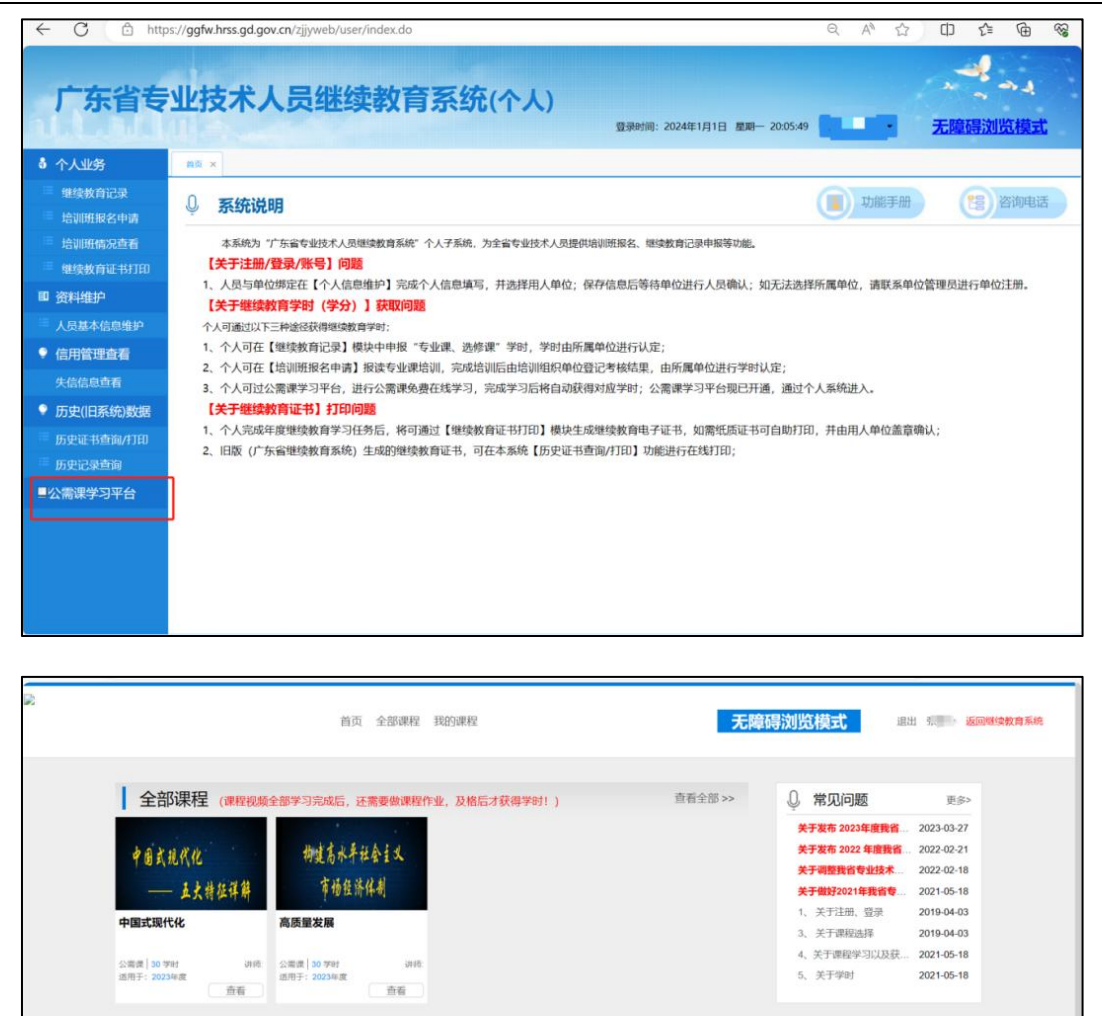

#### 二、专业科目学习

专业科目是指本行业专业技术人员必须掌握的新理论、 技术、信息,以及行业内不同类别专业技术人员必须具备的 知识。

学习要求:不少于42学时。

**学习方式:**申报人按照《2023年度广东省大数据工程 专业技术人员继续教育专业科目学习指南》要求进行学习, 可通过本课堂进行免费线上学习,完成课程中的所有课件学 习及考试及格后,系统将自动出具 2023年度广东省大数据 工程技术人才职称继续教育课程专业科目学时证明。

7

| ○ 广东省大数据工程技术<br>人才职府继续教育课堂                  | Q 搜索   学习记录   我的已购 · • •                                                                                                    |
|---------------------------------------------|----------------------------------------------------------------------------------------------------|
| ***<br>2023年度广东省大数据工程<br>技术人力獲績数育课程<br>ち业科目 | 2023年度广东省大数据工程技术人才职称继续教育课程专业科目<br>(42学时)<br>简介: 2023年度广东省大数照工程技术人才继续教育专业课程学习内容主要包括: 数据管理与应用、系统设计与研<br>发、数字化运营与运维、数字化咨询与服务等系列课程,共计42字时。<br>加入学习 |
| <b>详情</b> 目录                                |                                                                                                    |
|                                             | ▲<br>加入学习局才能查看全部内容<br>加入学习                                                                                                    |

(一) 电脑端学习。

1. 注册登录。

打开广东省政务服务和数据管理局官网大数据职称专栏, 网址为 http://zfsg.gd.gov.cn/ztzl/zcsb/,点击"专业科目"进 入广东省大数据工程技术人才职称继续教育课堂电脑端。

| 广东省政务服务和数据管理局                                                                                                    |                                 |                                                      |                                                  |                                |
|----------------------------------------------------------------------------------------------------|---------------------------------|------------------------------------------------------|--------------------------------------------------|--------------------------------|
| 广东省大数据工程<br>技术人才职称申报                                                                                                    |                                 |                                                      |                                                  |                                |
|                                                                                                    |                                 |                                                      |                                                  |                                |
| 甲报文件                                                                                                    |                                 |                                                      |                                                  |                                |
| CREATERAN         2013/68/7/68/ABMEX         CREATERANA           CREATERANA         ENDING         CREATERANA                                                                                                    |                                 |                                                      |                                                  |                                |
| 申报系统                                                                                                    |                                 |                                                      |                                                  |                                |
| 「东省专业社本人才 职称管理系统                                                                                                    |                                 |                                                      |                                                  |                                |
| 评价条件                                                                                                    |                                 |                                                      |                                                  |                                |
| 抗木具         助理工程時         工程時         高級工程時         正向地工程時           RBFGRG         RBFGRG         RBFGRG         RBFGRG         RBFGRG                                                                                                    |                                 | 继续教                                                  |                                                  |                                |
| All Control of the second second seco | 根据《专业技术人员继续<br>件要求,我省专业技术人<br>专 | 教育规定》 (人社部令第 25 号<br>员继续教育学习任务应累计不<br>业科目不少于42学时,个人送 | 号)、《广东省专业技术人员约<br>少于90学时,其中,公需和<br>16修科目不少于18学时。 | 继续款育条例》等文<br>4目不少于30学时,        |
|                                                                                                    | 運動                              | 二公需科目                                                | 日<br>長业科目                                        | ○<br>送修科目                      |
| C         100.0000000000000000000000000000000000                                                                                                    | 指引                              | 学演》<br>下載(<br>清点社                                    | 9学时,在广东省专业技术人员技术<br>(广东省专业技术人员继续教育证书)<br>(此处。    | 款育管理系统经审核通过后,<br>》(大数据专业),证书获取 |

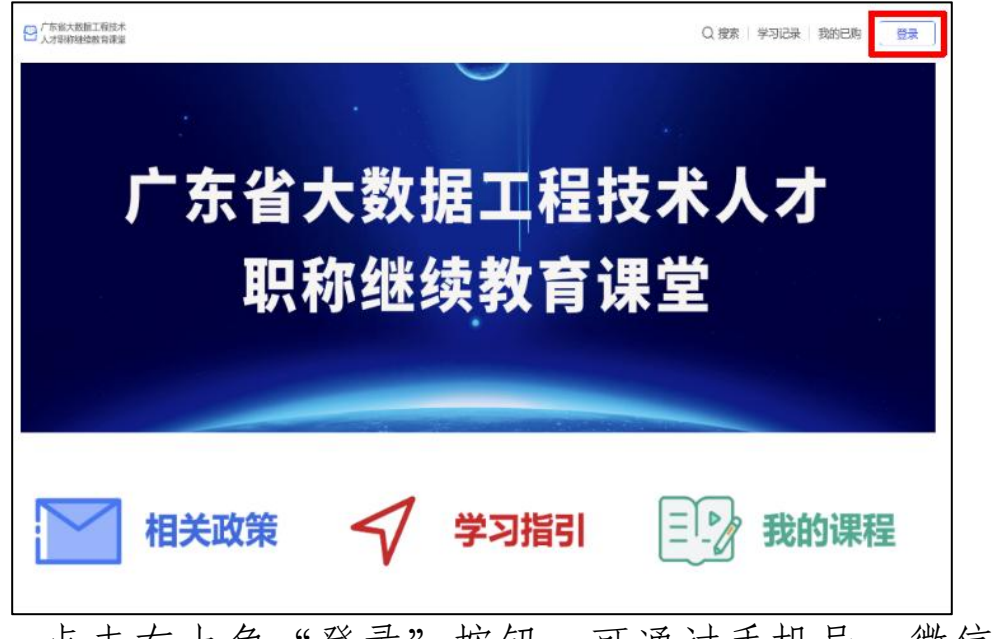

点击右上角"登录"按钮,可通过手机号、微信和 QQ登录课堂。

相关政策:可点击了解职称相关政策文件。

学习指引:可点击了解职称继续教育学习要求与方式。 我的课程:可点击了解我加入学习的课程。

### 2. 选择专业科目学习,加入学习。

点击"专业科目",可查看专业科目学习要求及学习 方式等内容。

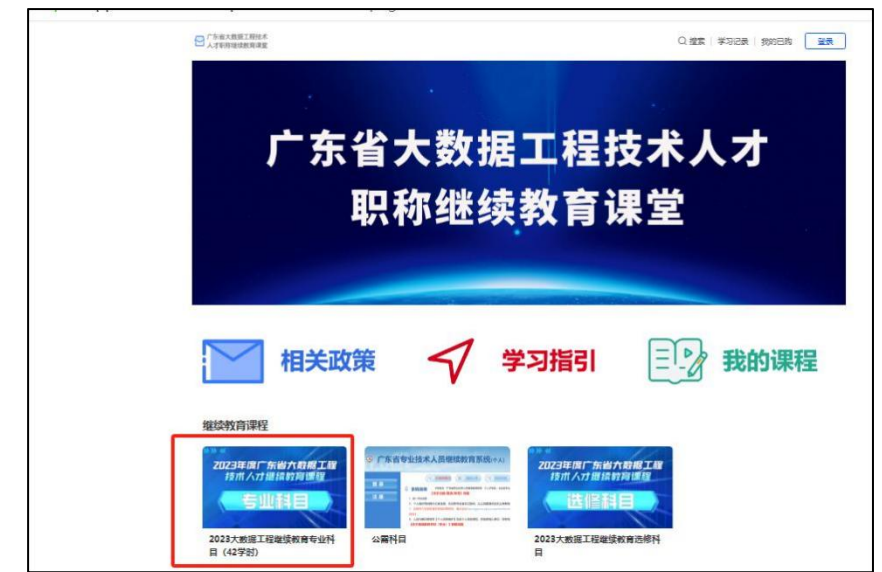

| ○广东省大数级工程技术<br>人才职得继续教育课堂                                     |                                  | Q 搜索 学习记录 我的已购 登录     |
|---------------------------------------------------------------|----------------------------------|-----------------------|
| ****<br>2023年度「东省大戦援工程<br>技术人力運续数高课程<br>ち业科目<br><sub>課程</sub> | 2023大数据工程继续教育专业科目(42学时)          | ⊡ ≠nuxe               |
| 详情 目录                                                         |                                  |                       |
| 广东省大数据工程技术人才职称继续数育课<br>的知识。                                   | 程专业科目是指本行业专业技术人员必须掌握的新理论、技术、信息,  | 以及行业内不同类别专业技术人员必须具备   |
| <b>学习要求:</b> 不少于42学时。                                         |                                  |                       |
| <b>学习方式:</b> 学员可通过本课堂进行免费线上<br>教育课程专业科目42学时证明。                | :学习,完成课程中的所有课件学习及考试及格后,系统将自动出具20 | 123年度广东省大数据工程技术人才职称继续 |
| <b>课程结构:</b> 本课程主要包括数据管理与应用                                   | 1、系统设计与研发、数字化运营与运维、数字化咨询与服务四个模块说 | <b>果</b> 程内容,共计42学时。  |

### 3. 填写学员信息登记表。

学员信息采集主要用于生成继续教育学时证明,学员信息提交后不可修改,请认真如实填写个人信息。

| 学员信息登记                       | ×   |
|------------------------------|-----|
| 甘太信自                         |     |
| 後す。日空                        |     |
| 此信息用于生成学员继续教育课程学时证明,请认真如实填写。 |     |
| 姓名*                          |     |
| 请输入名字                        |     |
| 公司*                          |     |
| 请输入公司名称                      |     |
|                              |     |
| 职位*                          |     |
| 请输入您的职位                      |     |
| 邮箱*                          |     |
| 请输入邮箱                        |     |
| 白火江中*                        |     |
| <b>3770年5</b><br>清输入证件号      |     |
|                              |     |
| 手机号*                         |     |
| 请输入手机号码                      |     |
|                              |     |
| 取消提到                         | 这信息 |
| 取消提了                         | 还信息 |

**4. 点击课程目录,开始学习。** 点击"目录",按照目录顺序进行课程学习。

| 》》《<br>2023年度广东省大殿据工程<br>技术人力獲換数育课程                  | 2023大数据工程继续教育专业科目(42学时)                                           | □ ≠机观者    |
|------------------------------------------------------|-------------------------------------------------------------------|-----------|
|                                                      | 学习进度: 96 % 28  29  20  29  20  20  20  20  20  20  20  20  20  20 |           |
| 详情 日录<br>请输入搜索内容                                     |                                                                   | ● 二 1 正 序 |
| 政策文件 (共1学时) (8小节)                                    |                                                                   | ^         |
| 01 中华人民共和国个人信息保护法<br>图文                              |                                                                   | •         |
| <ul> <li>02 中华人民共和国网络安全法</li> <li>图文</li> </ul>      |                                                                   | 0         |
| 03 广东省数字经济促进条例<br>图文                                 |                                                                   | 0         |
| <ul> <li>04 中共中央 国务院关于构建数据基础制</li> <li>图文</li> </ul> | 度更好发挥数据要素作用的意见                                                    | 0         |
| <ul> <li>05 广东省公共数据管理办法</li> <li>国文</li> </ul>       |                                                                   | 0         |

### 5. 完成考试。

完成专业科目课程学习后,点击"2023年度广东省大数据工程技术人才继续教育专业科目"进行考试。

专业科目考试包括单选和多选,满分100分,60分合格。 考试合格后,学员可返回目录页底部获取专业科目学时证明 (课程学习进度与学时证明电脑端与手机端同步更新)。

| 详情 | 目录                                      |
|----|-----------------------------------------|
| 请  | 输入搜索内容                                  |
| 政策 | 这件 (共1学时) (8 小节)                        |
| 课程 | 视频 (共41学时) (24 小节)                      |
| 考试 | ; (共100分) (1 小节)                        |
|    | 33 2023年度广东省大数据工程技术人才继续教育课程专业科目考试<br>考试 |

### 6. 获取学时证明。

考试合格后,系统自动弹出学时证明。

| 继续                         | 卖教育课程学                           | 这个八万                               | 47714 |  |  |  |
|----------------------------|----------------------------------|------------------------------------|-------|--|--|--|
| 姓名                         |                                  |                                    |       |  |  |  |
| 课程名称                       | 2023 年度广东省<br>职称继续教              | )23 年度广东省大数据工程技术人才<br>职称继续教育课程专业科目 |       |  |  |  |
| 学习形式                       | 网络授课                             | 总学时                                | 42    |  |  |  |
| 课                          | 程内容                              | 成绩                                 | ł     |  |  |  |
| 数据管理与                      | 5应用系列课程                          | 合格                                 | 4     |  |  |  |
| 系统设计与                      | 可研发系列课程                          | 合格                                 | 4     |  |  |  |
| 数字化运营                      | 与运维系列课程                          | 合格                                 | 4     |  |  |  |
| 数字化咨询                      | 与服务系列课程                          | 合格                                 | ł     |  |  |  |
| 已完成 2(<br>尔继续教育课<br>合格,特此证 | 223 年度广东省大线<br>程专业科目 42 学时<br>明。 | 数据工程技术<br>时课程,经考                   | 大才町   |  |  |  |

(二) 手机端学习。

### 1. 注册登录。

微信扫描二维码进入广东省大数据工程技术人才职称继续 教育课堂。

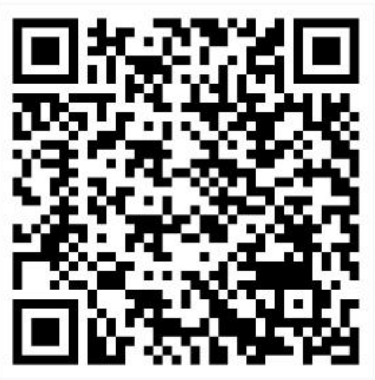

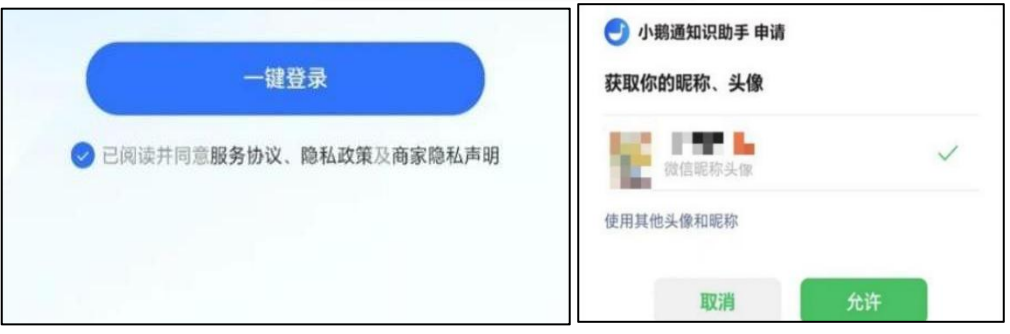

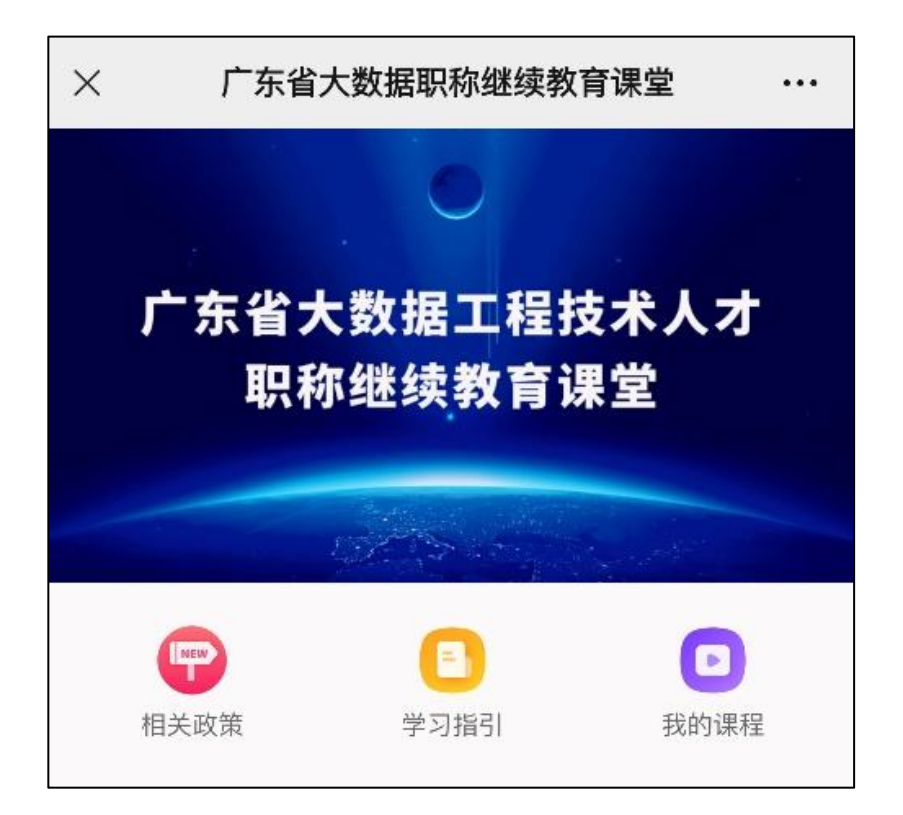

完成注册登录后,进入课堂。 相关政策:可点击了解职称相关政策文件。 学习指引:可点击了解职称继续教育学习要求与方式。 我的课程:可点击了解我加入学习的课程。

### 2. 选择专业科目学习,加入学习。

学员可根据自身情况,选择需要学习的课程。

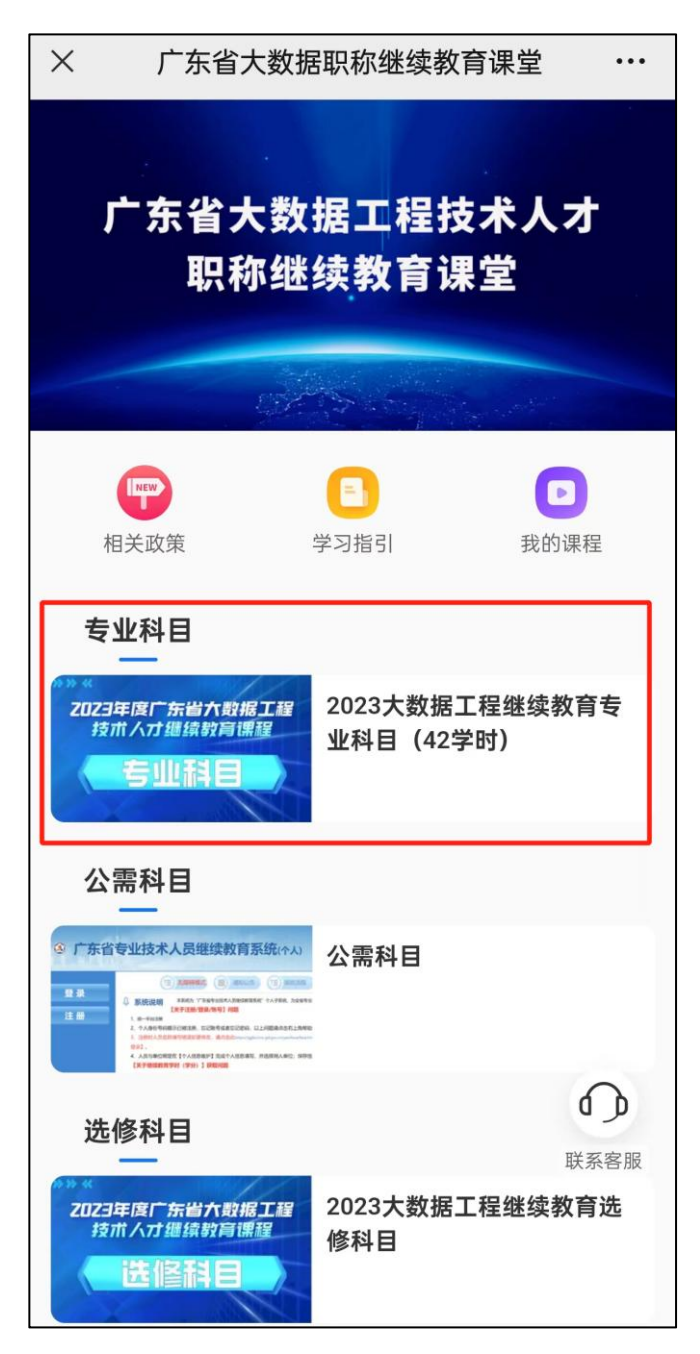

3. 填写学员信息登记表。

学员信息采集主要用于生成继续教育学时证明,学员信息 提交后不可修改,请如实填写个人信息。

| 2023年度广东省大数据工程技术人才职称<br>继续教育课程专业科目(42学时) |
|------------------------------------------|
| 学员信息登记     ×                             |
| 此信息用于生成学员继续教育课程学时证明,请认真如实<br>填写。         |
| 姓名 *                                     |
| 请输入名字                                    |
| 公司 *                                     |
| 请输入公司名称                                  |
| 职位 *                                     |
|                                          |
| 邮箱 *                                     |
| 请输入邮箱                                    |
| 身份证号 *                                   |
| ○ 我已阅读并同意《信息采集声明》                        |
| 保存                                       |

### 4. 点击课程目录,开始学习。

进入课程包,点击"目录"切换至课程目录,点击第一个 课程进行学习。

| 2023大数据工程继续教育专业科<br>電視研算<br>目 (42学时)<br>② 分享 | 2023大数据工程继续教育专业科<br>章型319<br>目 (42学时)             |
|----------------------------------------------|---------------------------------------------------|
| 学习进度                                         | 学习进度 93.94% ◎ 查看证书                                |
| <b>详情</b> 目录                                 | 详情 <b>目录</b>                                      |
| 广东省大数据工程技术人才职称继续教育                           | Q 请输入课程名称 ↓= 正序                                   |
| 课程专业科目是指本行业专业技术人员必须掌                         | 政策文件(共1学时)(8小节) へ                                 |
| 握的新理论、技术、信息,以及行业内不同类                         | 🖻 01 中华人民共和国个人信息保护法                               |
| 别专业技术人员必须具备的知识。                              | ◎文                                                |
| <b>学习要求:</b> 不少于42学时。                        |                                                   |
| <b>学习方式:</b> 学员可通过本课堂进行免费线                   | <ul> <li>☑ 03 广东省数字经济促进条例</li> <li>☑ 文</li> </ul> |
| 上学习,完成课程中的所有课件学习及考试及                         | 04 中共中央 国务院关于构建数据基础制度更好<br>发挥数据要素作用的意见            |
| 格后,系统将自动出具2023年度广东省大数据                       | 图文                                                |
| 工程技术人才职称继续教育课程专业科目42学                        | <ul> <li>☑ 05 广东省公共数据管理办法</li> <li>☑ 文</li> </ul> |

进入课程详情页,完成该节课程学习后,点击底部"目录" 即可快速跳转至下一节课程进行学习。

| × 中华人民共和国个人信息保护法 ····                                                                                                    | × 中华人民共和国个人信息保护 ···                                                                                                    |
|----------------------------------------------------------------------------------------------------|----------------------------------------------------------------------------------------------------|
| <b>详情</b> 目录                                                                                                    | <b>详情</b> 目录                                                                                                    |
| 第一章 总 则                                                                                                    | 第八章 附 则                                                                                                    |
| 第二章 个人信息处理规则<br>第一节 一般规定<br>第二节 敏感个人信息的处理规则<br>第三节 国家机关处理个人信息的特别规定<br>第三章 个人信息跨境提供的规则<br>第四章 个人在个人信息处理活动中的权利<br>第五章 个人信息处理者的义务<br>第六章 履行个人信息保护职责的部门<br>第七章 法律责任<br>第八章 附 则 | <ul> <li>第七十二条 自然人因个人或者家庭事务处理个人信息的,不适用本法。</li> <li>法律对各级人民政府及其有关部门组织实施的统计、档案管理活动中的个人信息处理有规定的,适用其规定。</li> <li>第七十三条 本法下列用语的含义:</li> <li>(一)个人信息处理者,是指在个人信息处理活动中自主决定处理目的、处理方式的组织、个人。</li> <li>(二)自动化决策,是指通过计算机程序自动分析、评估个人的行为习惯、兴趣爱好或者经济、健康、信用状况等,并进行决策的活动。</li> <li>(三)去标识化,是指个人信息经过处理,使其在不借助额外信息的情况下无法识别特定自然人的过程。</li> </ul> |
| 第一章 总 则                                                                                                    | (四)匿名化,是指个人信息经过处理无法识别特定自然人且<br>不能复原的过程。                                                                                                    |
| <ul> <li>第一条 为了保护个人信息权益,规范个人信息处理</li> <li>活动,促进个人信息合理利用,根据宪法,制定本法。</li> <li>第二条 自然人的个人信息受法律保护,任何组织、</li> <li>个人不得侵害自然人的个人信息权益。</li> <li>第三条 在中华人民共和国境内处理自然人个人信息</li> </ul> | 第七十四条 本法自2021年11月1日起施行。<br>(文章来源: http://www.cac.gov.cn/2021-08/)                                                                                                    |
| 的活动,适用本法。<br>在中华人民共和国境外处理中华人民共和国境内自然                                                                                                    | <b>目录</b> 共33个 >                                                                                                    |
| 人个人信息的活动,有下列情形之一的,也适用本法:<br>(一)以向境内自然人提供产品或者服务为目的;<br>(二)分析、评估境内自然人的行为;<br>(三)法律、行政法规规定的其他情形。                                                                              | <ul> <li>◇ 中华人民共和国个人信</li> <li>息保护法</li> <li>図文</li> <li>◇ 中华人民共和国网络安</li> <li>全法</li> <li>図文</li> </ul>                                                                                                    |
|                                                                                                    |                                                                                                    |

### 5. 完成考试。

完成专业科目(考试合格后获取学时证明)课程学习后, 点击"2023年度广东省大数据工程技术人才继续教育专业科 目"进行考试。

专业科目考试包括单选和多选,满分100分,60分合格。

| 2023大数据工程继续<br>等1994年(1995年)<br>学时)  | 敗育专: | 业科目 | ∃(42<br>☑ 分 <sup>3</sup> |
|--------------------------------------|------|-----|--------------------------|
| 学习进度                                 | 100% | 0 1 | 查看证书                     |
| 详情 <b>目录</b>                         |      |     |                          |
| Q 请输入课程名称                            |      |     | ↓∃ 正序                    |
| 政策文件(共1学时) (8 小节)                    |      |     | ~                        |
| <b>课程视频(共41学时)</b> (24 小节)           |      |     | ~                        |
| 考试 (共100分) (1 小节)                    |      |     | ^                        |
| 33 2023年度广东省大数据工程技<br>课程专业科目考试<br>考试 | 术人才  | 继续教 | 文育 🥏                     |

考试合格后,返回目录页上方点击"查看证书",即可获 取专业科目学时证明(课程学习进度与学时证明电脑端与手机 端同步更新)。 6. 获取学时证明。

考试合格后,系统自动弹出学时证明。

| <u>606006</u>             |                                       | <b>-</b> <u>388</u> | 88     |
|---------------------------|---------------------------------------|---------------------|--------|
| 课程名称                      | 2023 年度广东省<br>职称继续教                   | 技术人才<br>科目          |        |
| 学习形式                      | 网络授课                                  | 总学时                 | 42     |
| 课                         | 程内容                                   | 成绩                  | ŧ      |
| 数据管理与                     | 反用系列课程                                | 合格                  | i      |
| 系统设计与                     | 可研发系列课程                               | 合格                  | i S    |
| 数字化运营                     | 与运维系列课程                               | 合格                  | ł      |
| 数字化咨询                     | 与服务系列课程                               | 合格                  | i      |
| 已完成 2<br>称继续教育课<br>合格,特此证 | 023 年度广东省大教<br>程专业科目 42 学師<br>明。<br>「 | 数据工程技术<br>讨课程,经考    | 人才职核成绩 |

#### 三、选修科目学习

广东省大数据工程技术人才职称继续教育课程选修科目是 指专业技术人员完成所在岗位工作任务必须具备的理论、技术, 以及个人职业发展所需的各项知识。

学习要求:不少于18学时。

选修科目学习原则上由用人单位负责,如单位未组织开展 学习,申报人也可通过广东省大数据工程技术人才职称继续教 育课堂等进行选修科目学习,取得学时证明。学时在省继续教 育管理系统进行申报认定。 四、获取继续教育证书

(一) 生成继续教育证书。

申报人在省继续教育管理系统完成公需科目学习,完成专 业科目学习并取得学时证明,完成选修科目学习并取得学时证 明后,登录省继续教育管理系统个人页面,在"个人业务"→

"继续教育记录"→"学时记录添加"中添加学时证明,依照 学时证明上的信息如实填写后提交送审。申报人将加盖施教机 构公章的学习证明作为附件材料提交。

功能描述:个人用户学时申报。

### 操作步骤:

第一步:点击"继续教育记录";

第二步:点击"学时记录添加";

第三步:填写基本信息内容;

第四步:点击保存基本信息;

第五步:点击"附件材料上传",上传附件材料;

第六步:点击"确认送审",送审到本人工作单位进行审 核;单位审核通过即可获得学时(学分)。

| 个人业务                                                                                                    | 80 × 8 | ANTIGATION × | estates × |               |      |            |            | and a second |          |        |      |          |      |
|----------------------------------------------------------------------------------------------------|--------|--------------|-----------|---------------|------|------------|------------|--------------|----------|--------|------|----------|------|
| 继续教育记录<br>培训所服名申请                                                                                                    | 课程名称   |              | ť         | <b>課程</b> 英型: | *    | 审核状态: 當核同意 | - 《 查词 》   | 青空           |          |        |      | ○ 学时记录添加 | 0 89 |
| 培训研情况直着<br>继续教育证书/100                                                                                                    | 0 課程   | 课程名称         | 年度        | 学习形式          | 施教机构 | 学习开始<br>时间 | 学习结束<br>时间 | 申报<br>学时     | 认定<br>学时 | 申报记录状态 | 审核时间 | 操作       |      |
| 资料维护                                                                                                    |        |              |           |               |      |            |            |              |          |        |      |          |      |
| No. State of the state of the s |        |              |           |               |      |            |            |              |          |        |      |          |      |
| 员基本信息维护                                                                                                    |        |              |           |               |      |            |            |              |          |        |      |          |      |
| 月基本信息進的<br>:用管理直看                                                                                                    |        |              |           |               |      |            |            |              |          |        |      |          |      |
| 员基本信息推护<br>;用管理查看<br>信信息查看                                                                                                    |        |              |           |               |      |            |            |              |          |        |      |          |      |
| 员基本信息维护<br>注目管理查看<br>信信息查看<br>5史(旧系统)数据                                                                                                    |        |              |           |               |      |            |            |              |          |        |      |          |      |
| 员基本信告曲中<br>;用管理查看<br>信信息查看<br>;史(旧系统)数据<br>史证书查阅/打印                                                                                                    |        |              |           |               |      |            |            |              |          |        |      |          |      |
| 民基本信息進护<br>調査理查看<br>信信息查看<br>万史(日系统)数据<br>定定书查阅/打印<br>決定記录查阅                                                                                                    |        |              |           |               |      |            |            |              |          |        |      |          |      |
| 员基本信息推护<br>用管理查看<br>他的意言着<br>使史(日系统)数据<br>史证书查问/打印<br>史记录查问<br>素课学习平台                                                                                                    |        |              |           |               |      |            |            |              |          |        |      |          |      |
| 员基本信题维护<br>用管理直看<br>信信意言者<br>史(日系统)数据<br>史記书言词/打印<br>史記录言词<br>情理学习平台                                                                                                    |        |              |           |               |      |            |            |              |          |        |      |          |      |
| 员基本部島維护<br>用管理查看<br>信信息查看<br>史(旧系统)数据<br>史证书音向/打印<br>史记录查问<br>許證学习平台                                                                                                    |        |              |           |               |      |            |            |              |          |        |      |          |      |
| 员基本愿意维护<br>用管理查看<br>信信思考着<br>史(日系统)政策<br>史史(日系统)政策<br>史史(日系统)政策<br>史史(日系统)政策<br>史史(日系统)政策<br>史史(日系统)政策<br>史史(日系统)政策<br>史史(日系统)政策<br>史史(日系统)政策<br>史史(日系统)政策<br>史史(日系统)政策<br>史史(日系统)政策                                                                                                    |        |              |           |               |      |            |            |              |          |        |      |          |      |

经用人单位审核通过专业科目和选修科目学时认定后,即 可生成《广东省专业技术人员继续教育证书》(大数据)。

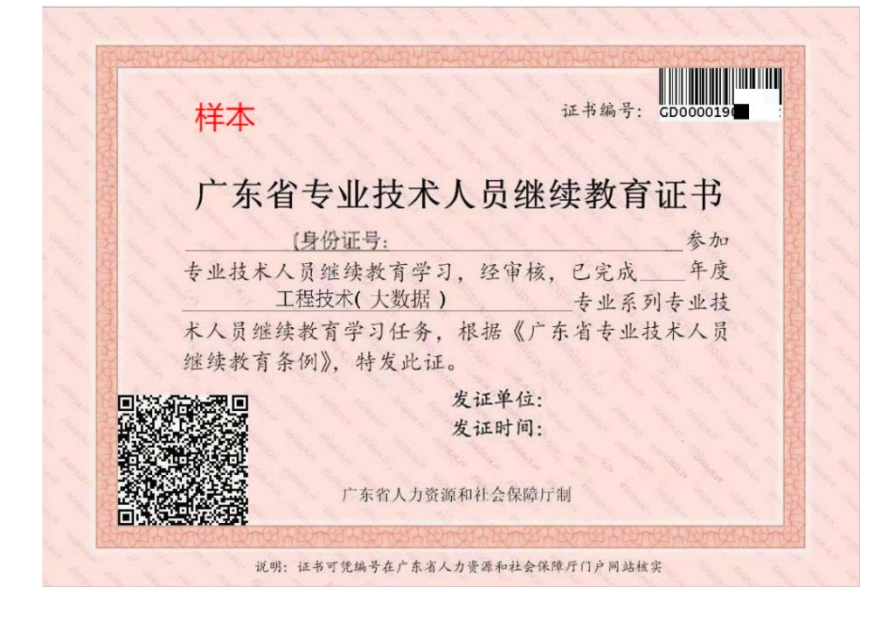

(二) 打印继续教育证书。

打印个人继续教育证书,公需科目、专业科目、选修科目 已完成学时必须要大于或者等于要求学时,证书方可打印。

操作步骤:

第一步:点击"查询";

第二步:点击"打印证书"。

继续教育证书打印界面如下:

| <ul> <li>个人业务</li> <li>继续教育记录</li> </ul> | 再四 × 融纳 | AND AN IRE X | 建学家开始全 × 历史证书告 | 8/7181 × |       |      |    |       | <b>9</b> 8 | 统计为定篇 | 用自动统计,统计 | 周期一般为24 | vhat. C | 学时记录统计                    | 0,查询 |
|------------------------------------------|---------|--------------|----------------|----------|-------|------|----|-------|------------|-------|----------|---------|---------|---------------------------|------|
| · ANNESCON                               | 14.11   | -            | and a set and  |          | 公需课目  |      |    | 专业课目  |            |       | 个人遗修课目   |         |         | An electrony and a second |      |
| 三 培训研究者者                                 | 斑酱      | 4.01         | 专业条列           | 门数       | 已完成学时 | 要求学时 | 门政 | 已完成学时 | 要求学时       | 门数    | 已完成学时    | 要求学时    | 12:4:01 | 中國认证情况                    | 建模数  |
| ♀ 历史(旧系统)数据                              |         |              |                |          |       |      |    |       |            |       |          |         |         |                           |      |
| 历史证书查询/打印<br>历史记录查询<br>公需课学习平台           |         |              |                |          |       |      |    |       |            |       |          |         |         |                           |      |

#### 五、咨询方式

广东省大数据工程技术人才职称继续教育课堂支持单位为 广东省数字政务协会,使用中如有问题或意见建议,可致电 020-83137561。

相关文件:

《关于发布 2023 年度我省专业技术人员继续教育公需
 科目学习指南的通知》下载:

https://ggfw.hrss.gd.gov.cn/jxjy/tzgg/20230824/19979.html

 2. 《2023年度广东省大数据工程专业技术人员继续教育 专业科目学习指南》下载:

http://zfsg.gd.gov.cn/attachment/0/542/542458/4359798.pdf

3. 《广东省专业技术人员继续教育管理系统个人操作手册》下载:

https://ggfw.hrss.gd.gov.cn/zjjyweb/czsc.pdf

 4. 《广东省专业技术人员继续教育管理系统法人单位操 作手册》下载:

https://ggfw.hrss.gd.gov.cn/zjjyh/czsc.jsp

5.《广东省人力资源和社会保障厅关于进一步做好我省专业技术人员继续教育有关工作的意见》(粤人社规〔2023〕
 19号)下载:

http://www.gd.gov.cn/zwgk/gongbao/2023/32/content/post\_4 294830.html